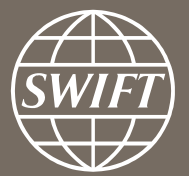

# Banking Analytics Premium Dashboard User Guides Payments Dashboards – My gpi Payments

Business Intelligence solutions, Watch team

February 2018

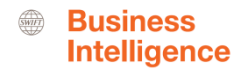

## **Payments Dashboard – My gpi Payments**

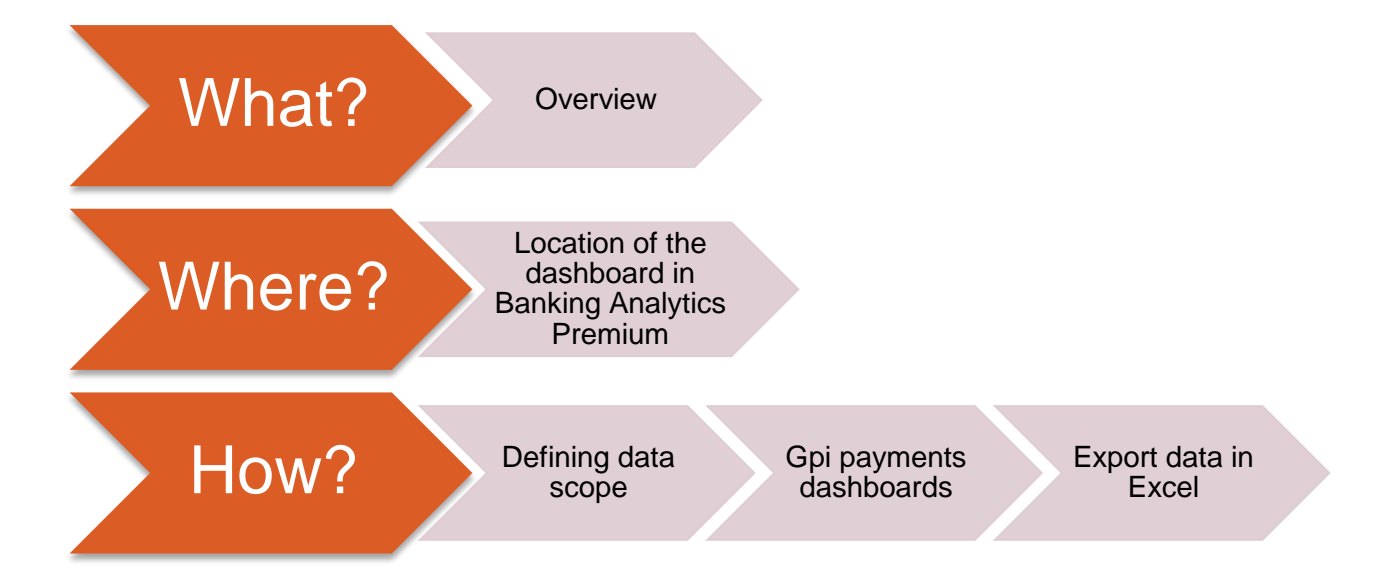

## Payments Dashboard – My gpi Payments

## Data scope:

What?

- MT103s
- Live and delivered message
- Sent and received

## What do I get from this dashboard?

- Monthly evolution gpi payments
- Gpi footprint
- Global gpi adoption
- Gpi adoption per currency/ country/ counterparty

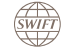

## Where?

SWIFT

### Location of the dashboards

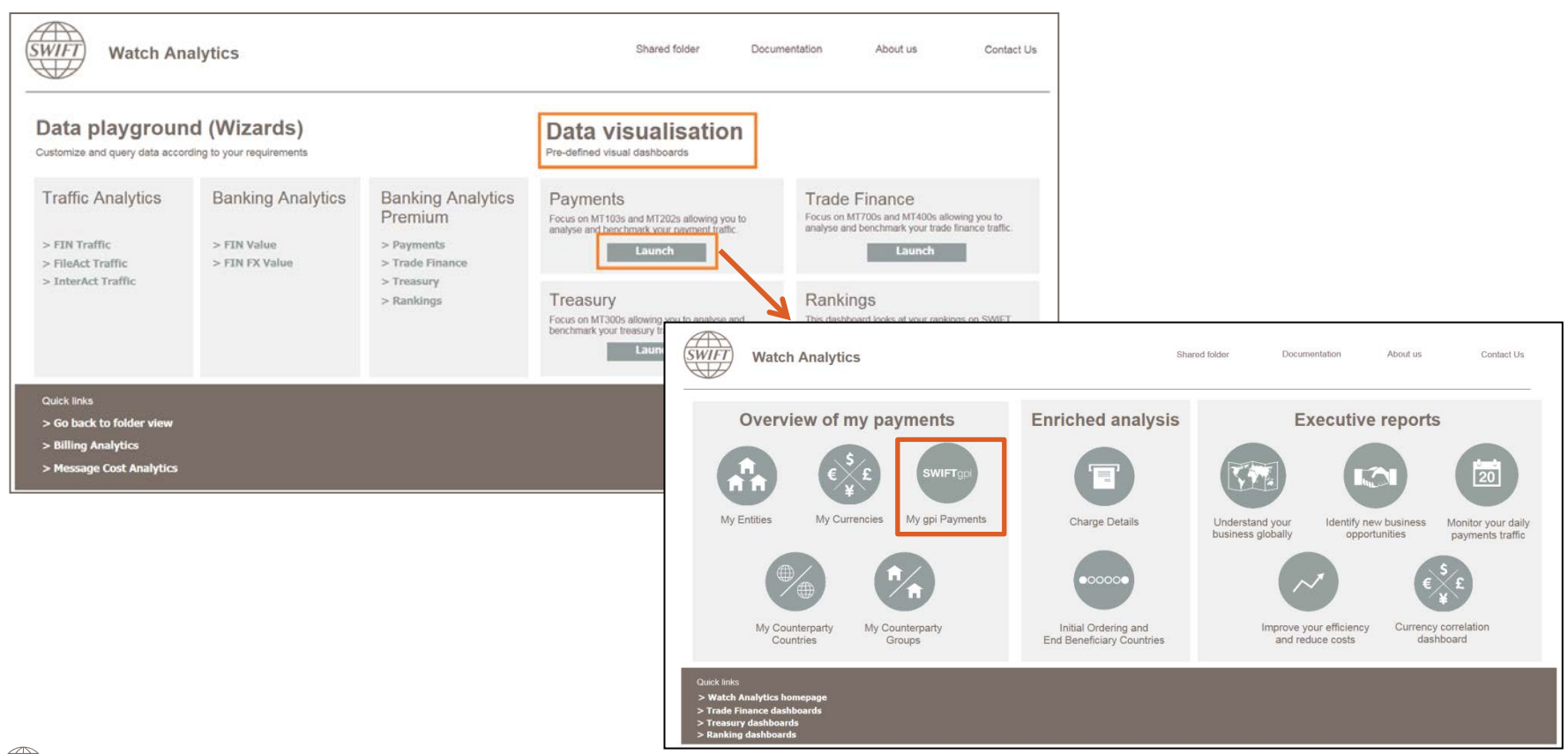

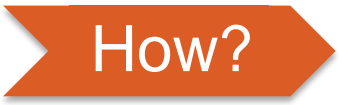

### Defining data scope

| Summary of your selections Qualify<br>1 Please apply your branches (BIC)<br>related filter (optional)                                                                        | lify on the attributes of your hierarchy (BIC).                                                                                                    |                                                                               |
|----------------------------------------------------------------------------------------------------|----------------------------------------------------------------------------------------------------|-------------------------------------------------------------------------------|
| 2 Please select the period scope of<br>your report (Required)<br>3 Please select the currency to be<br>used for the amount metrics (USD)<br>is the base currency) (Required) | lable:<br>Geo region<br>Country<br>BIC8<br>1. Brance<br>(O)                                                                                                    | ches related<br>otional)                                                      |
| 2. Pic<br>Choose<br>This pr<br>Availab<br>Y Ca<br>Y La<br>Y La                                                                                                    | Please select the period scope of your report (Required)<br>ose period scope from the list.<br>prompt allows only one selection.<br>lable:<br>Current year<br>Last month<br>Last 6 months<br>Last 12 months                                                                                                    | ■ <b>2. Period scope</b><br>arger period scope results in longer running time |
| 3. Pie<br>Choose<br>This pr<br>Search<br>Availab<br>◇ Al<br>◇ Al<br>⊗ Al                                                                                                    | Please select the currency to be used for the amount metrics (USD is the base currency) (Required) ose a currency from the list. Note that this prompt does not apply to Original amounts. prompt allows only one selection. ch for: ch for: ch for: ch dot ADF ADP AED Ch dot Ch dot Ch d | ■<br>3. Currency conversion                                                   |

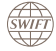

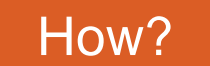

### My gpi Payments (1/2)

# First 3 tabs: Monthly evolution gpi payments, Gpi footprint, Global gpi adoption

# Monthly evolution gpi payments

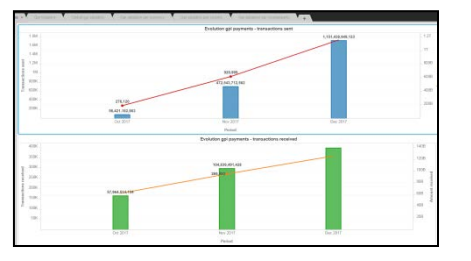

This tab helps you to monitor the monthly evolution of your gpi payments sent/ received.

This tab identifies your gpi corridors and your gpi counterparties with a possibility to filter on currency.

## Gpi footprint

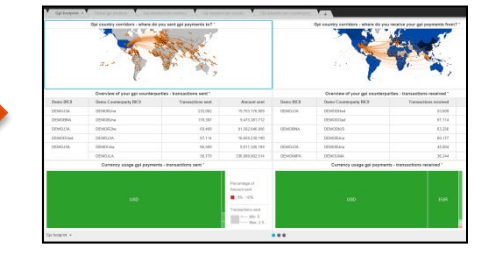

Global gpi adoption

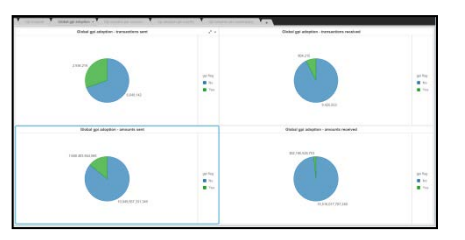

This tab visualises your global gpi adoption for transaction sent/ received and amounts sent/ received.

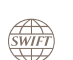

**Business** 

Intelligence

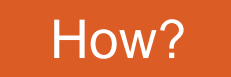

## My gpi Payments (2/2)

Following 3 tabs: Gpi adoption per currency, Gpi adoption per country, Gpi adoption per counterparty

## Gpi adoption per currency

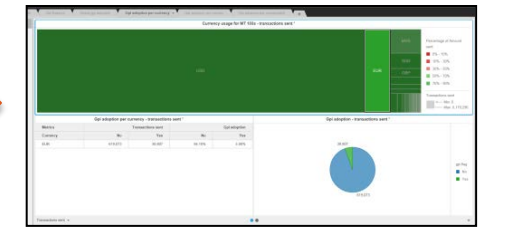

Gpi adoption per country

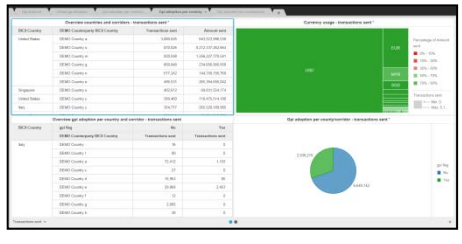

Gpi adoption per counterparty

|           | Overview counterparties       | - Panasellers sent "      |                  | Currency usage -memocritors sent "              |             |                     |  |
|-----------|-------------------------------|---------------------------|------------------|-------------------------------------------------|-------------|---------------------|--|
| Seau BCR  | Encor Counterparty (RCB       | Transactions saw          | factors seet     |                                                 |             |                     |  |
| 0080.04   | CEMLEA.                       | 268,223                   | 042.540.311.858  |                                                 | Terretap    | d Arres             |  |
|           | (EMUSing                      | 541891                    | 23,516,094,343   |                                                 | 101         |                     |  |
| and other | DEMOTIon                      | 320,903                   | 244,314,340      |                                                 | • (h. 1)h   |                     |  |
| 0060.04   | DEMOISA:                      | 101.003                   | 5:50.87.00.20    |                                                 |             | 105-30              |  |
| ODHOBNA . | DEMO3.vg                      | (73,671                   | 3405215325       |                                                 | MIG 0 101.1 | 2                   |  |
|           | DEMONING                      | 171.840                   | 15.102.705.009   |                                                 | B 101-1     | ñ.                  |  |
| DEMOJOR.  | (EMOR)a                       | 195,544                   | 10210408479      |                                                 | TOTAL COLOR |                     |  |
| DOKOBNA . | (EMIThe                       | 181.447                   | 14,465,520,425   |                                                 | Tarouther   | Free conclusion and |  |
| 009036    | (CAGA)(S                      | 10.20                     | 12.80.072.807    |                                                 |             |                     |  |
|           | Overview gal adaptive per you | risporty - transmises set |                  | Opt adaption per counterparty - transactions of |             |                     |  |
| Sees DC3  | gailing                       | 80                        | 100              |                                                 |             |                     |  |
|           | Domo Counterparty MCB         | Descention and            | Townsollines and |                                                 |             |                     |  |
| Silcen    | SKIND AC                      | 12                        |                  |                                                 |             |                     |  |
|           | DDHI AG                       | 1.80                      |                  | 100.00                                          |             |                     |  |
|           | DENITHED                      |                           | 1                |                                                 |             |                     |  |
|           | 2004200                       |                           |                  |                                                 |             |                     |  |
|           | CENT AND                      | 26                        |                  |                                                 |             |                     |  |
|           | 2010 PMK                      |                           |                  | 6.040.942                                       |             |                     |  |
|           | 18941 670                     |                           | 1                |                                                 |             |                     |  |
|           | DRIVED XXXN                   |                           |                  |                                                 |             |                     |  |
|           | TableT and                    |                           |                  |                                                 |             |                     |  |

This tab identifies the currencies used for your MT 103s and your gpi adoption rate for each of these currencies.

This tab identifies your MT 103 country corridors and your gpi adoption rate in each of these corridors.

This tab identifies your MT 103 correspondents and your gpi adoption rate with each of these correspondents.

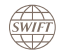

**Business** 

Intelligence

### Monthly evolution gpi payments

Monitor the monthly evolution of your gpi payments sent/ received

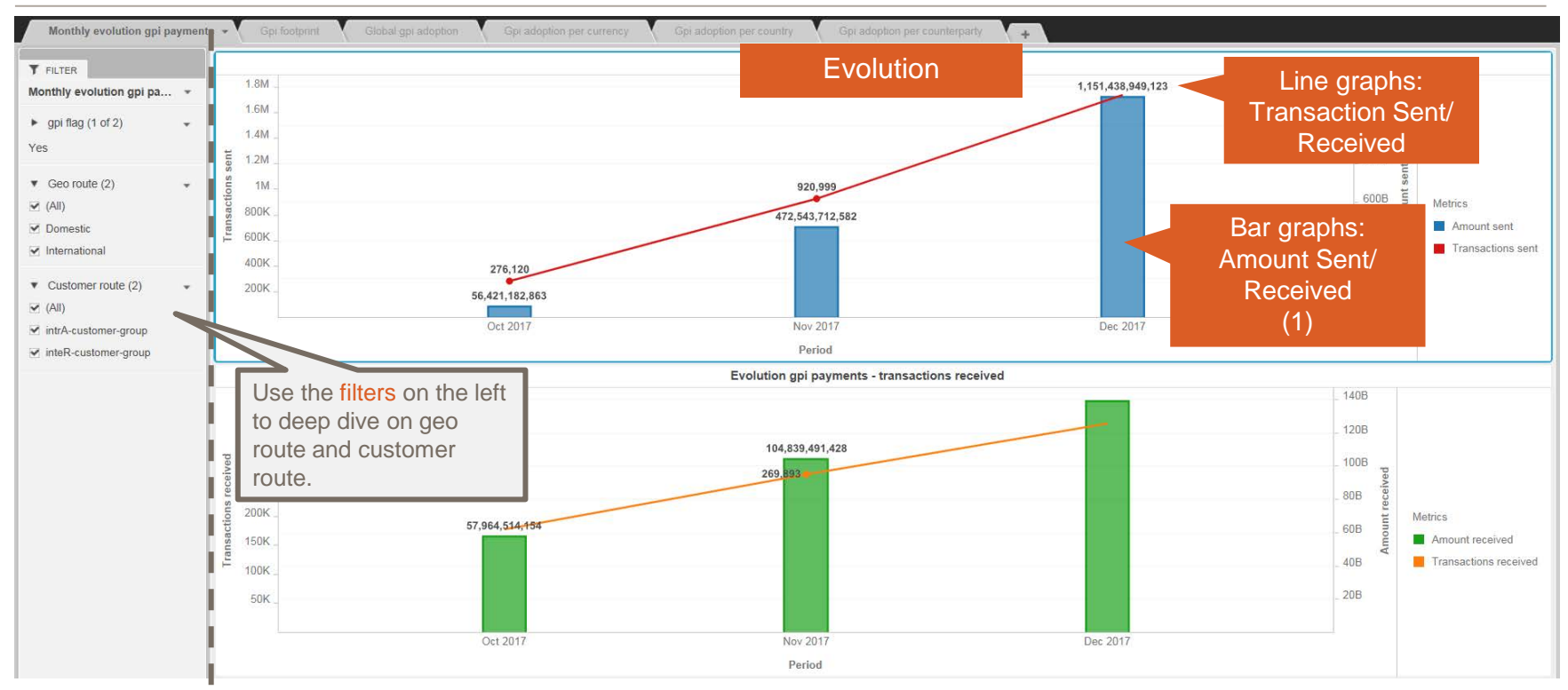

#### (1) Only available in Banking Analytics and Banking Analytics Premium

SWIFT

#### **Gpi footprint** Identify your gpi corridors and your gpi counterparties

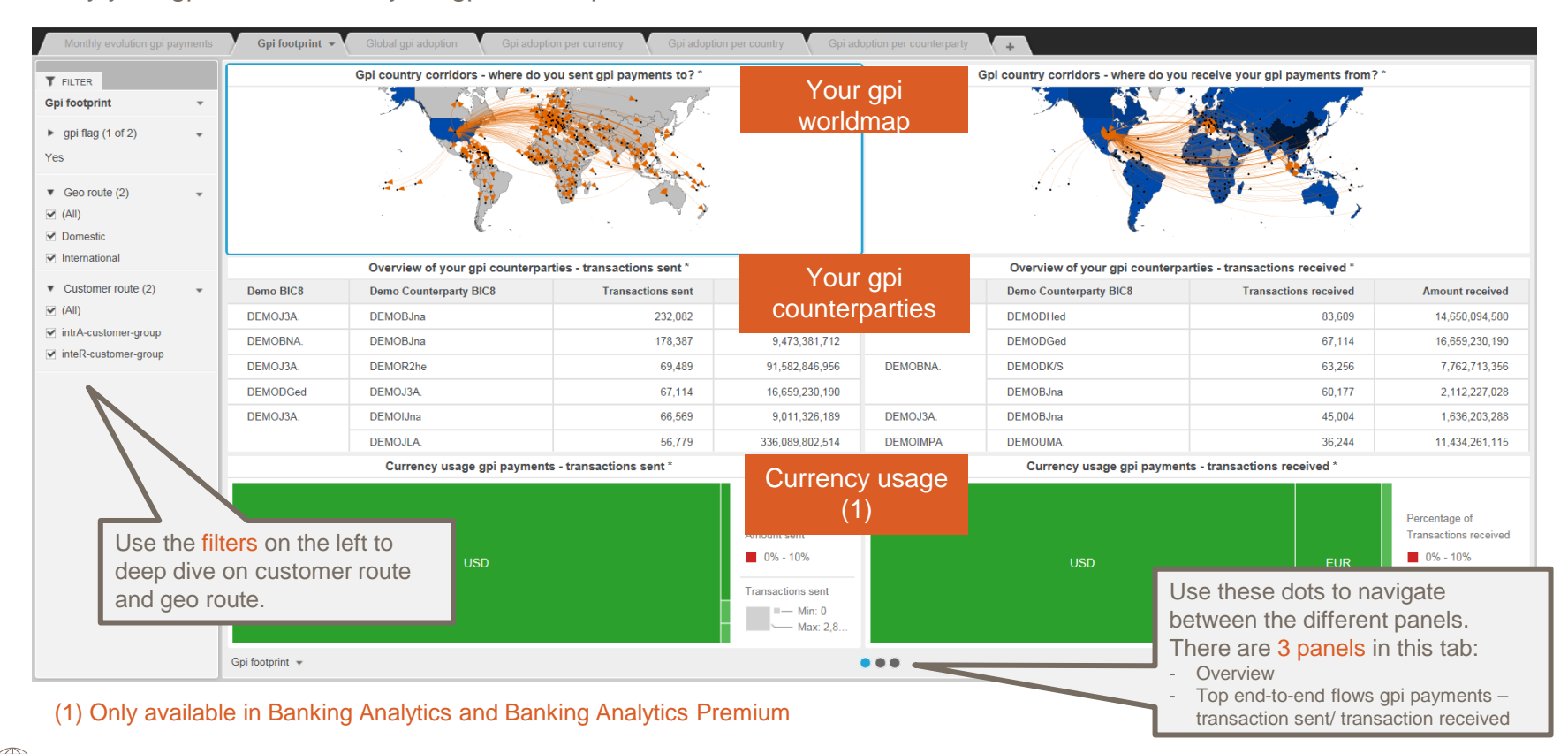

BA Premium Dashboard User Guides - Payments Dashboards - My gpi Payments - February 2018

#### Business Intelligence

## Gpi footprint (2)

Identify who are the initial ordering and ultimate beneficiary BICs of the gpi payments you sent/ received

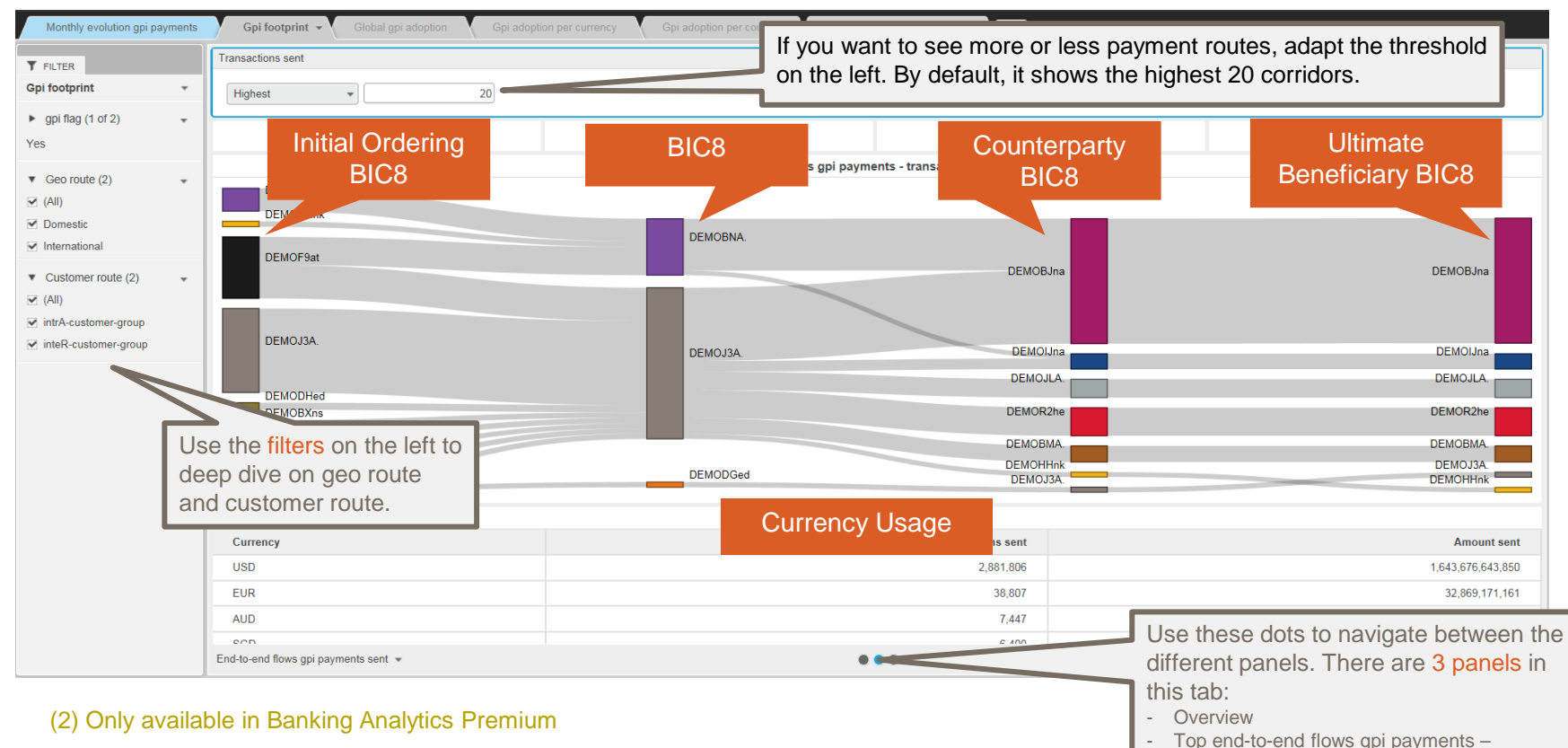

#### BA Premium Dashboard User Guides - Payments Dashboards - My gpi Payments - February 2018

10

transaction sent/ transaction received (2)

### **Global gpi adoption**

SWIFT

Identify your global gpi adoption - how many of your payments are gpi payments?

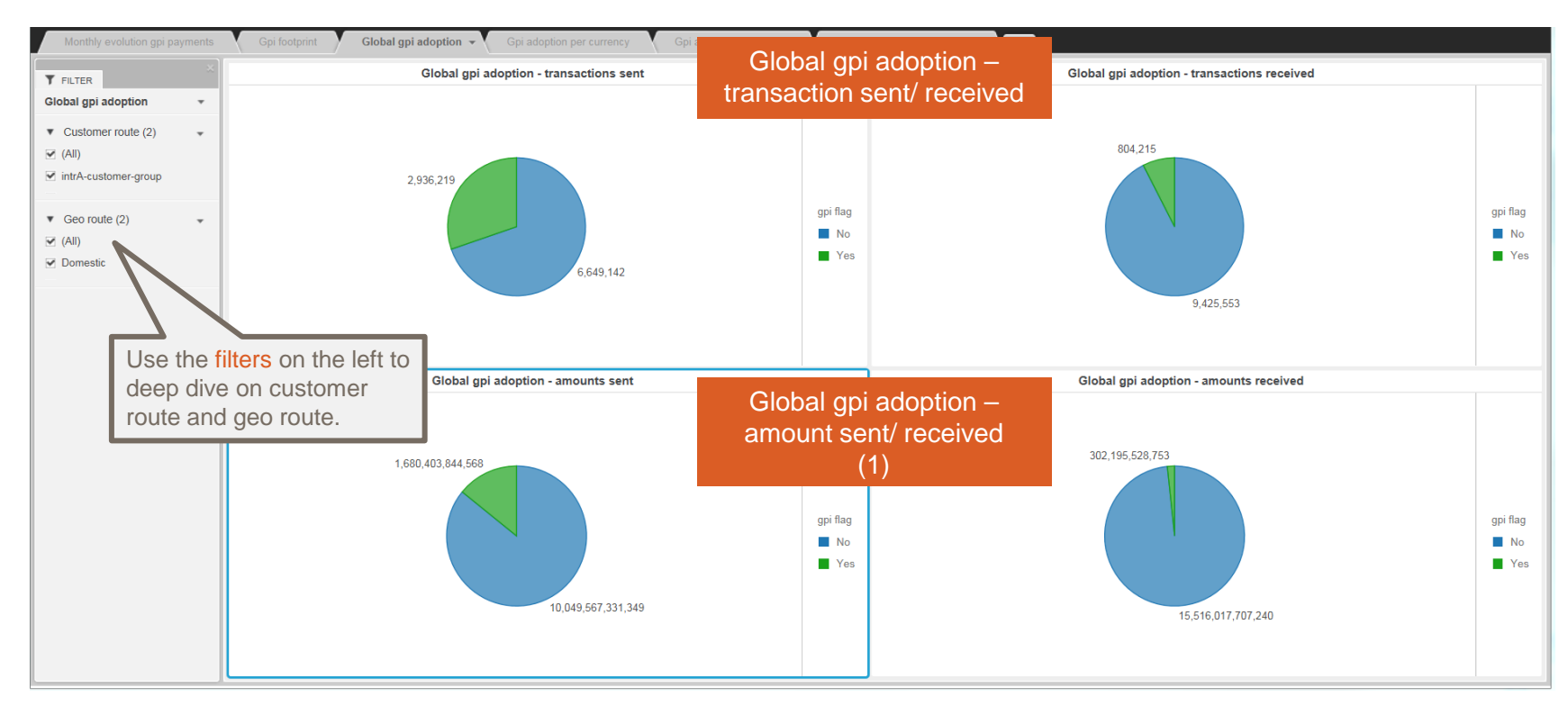

#### (1) Only available in Banking Analytics and Banking Analytics Premium

BA Premium Dashboard User Guides - Payments Dashboards - My gpi Payments - February 2018

## Gpi adoption per currency (1)

Identify the currencies used for your MT 103s and your gpi adoption rate for each of these currencies

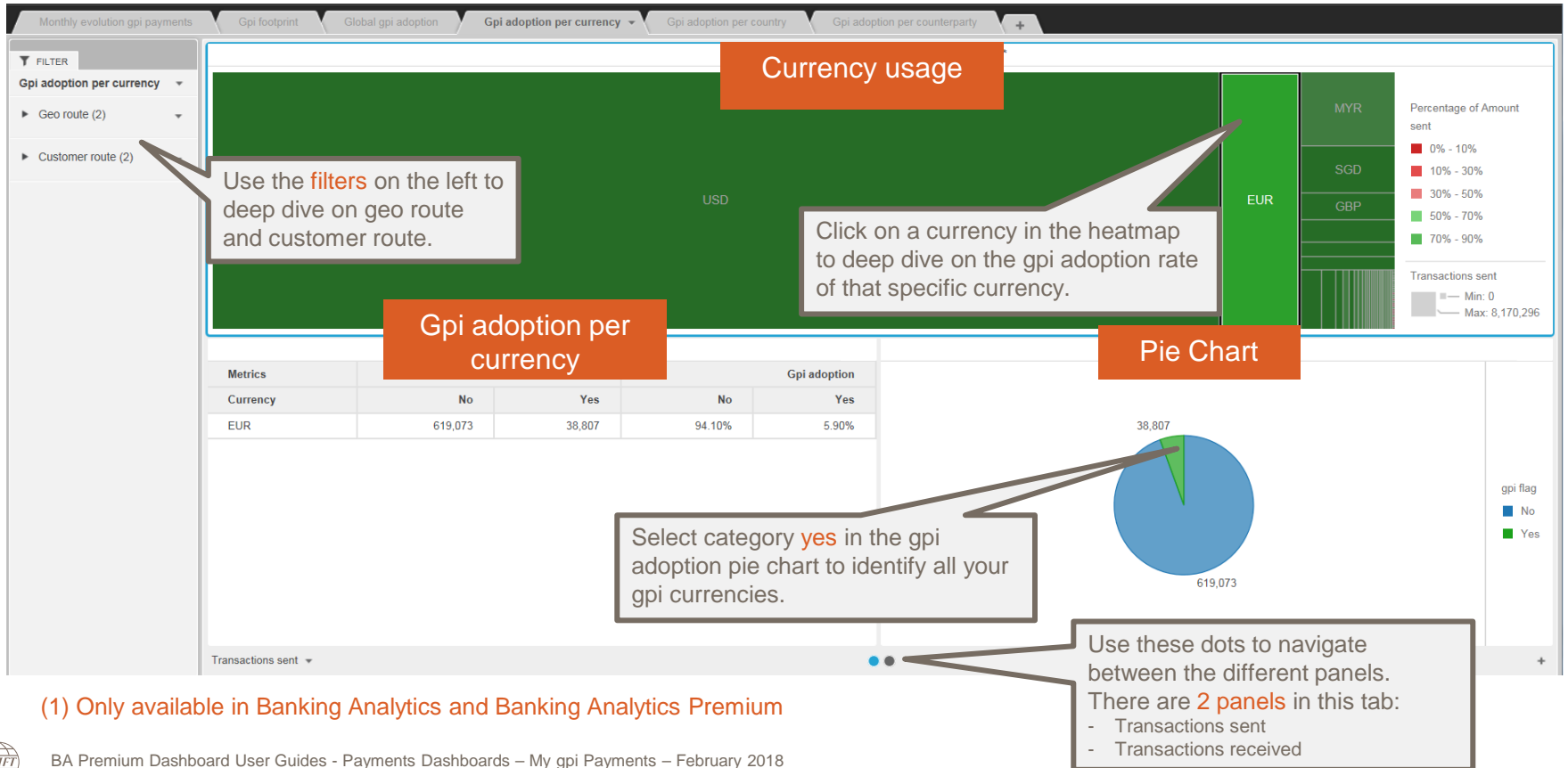

## Gpi adoption per country

Identify your MT 103 country corridors and your gpi adoption rate in each of these corridors

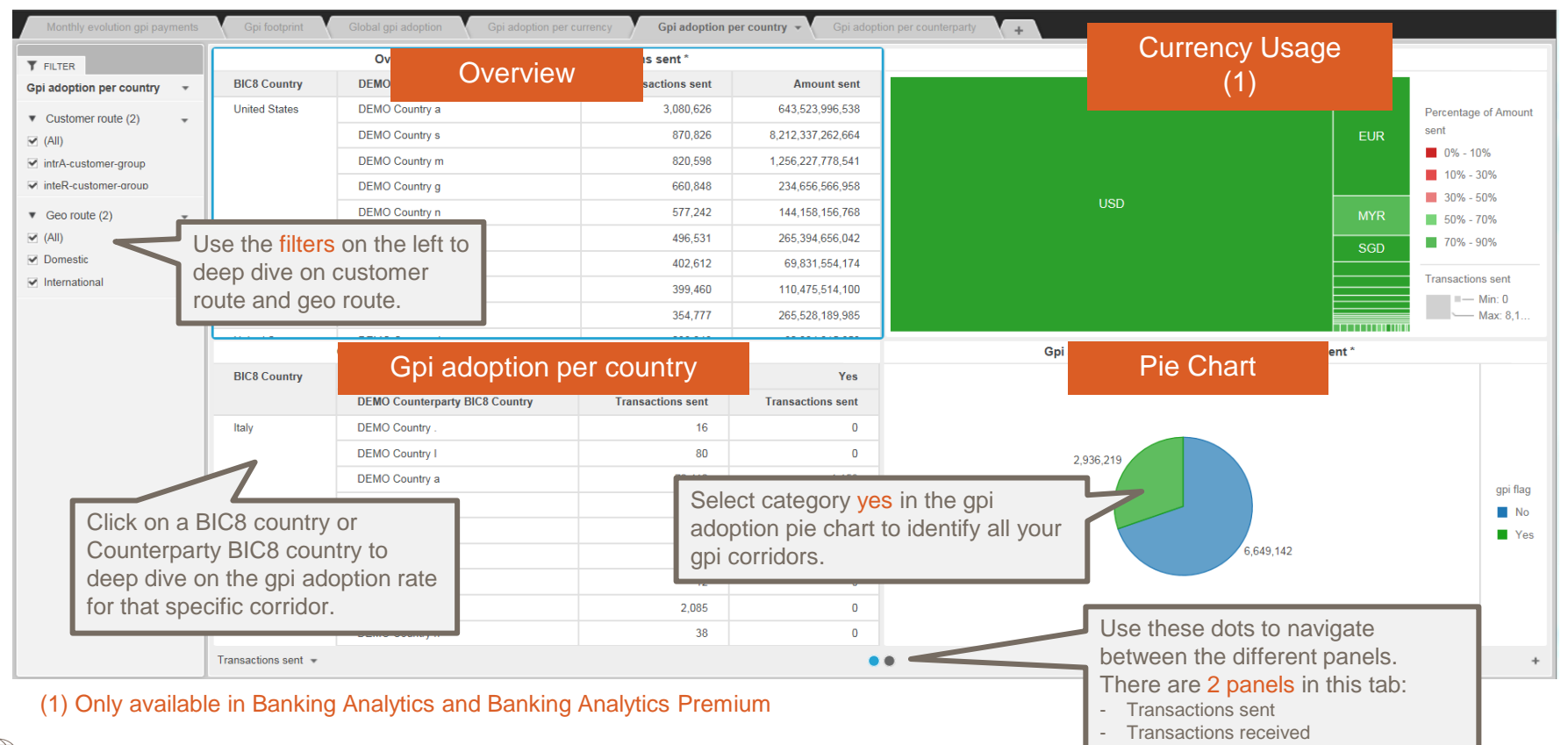

### Gpi adoption per counterparty

SWIFT

Identify your MT 103 correspondents and your gpi adoption rate with each of these correspondents

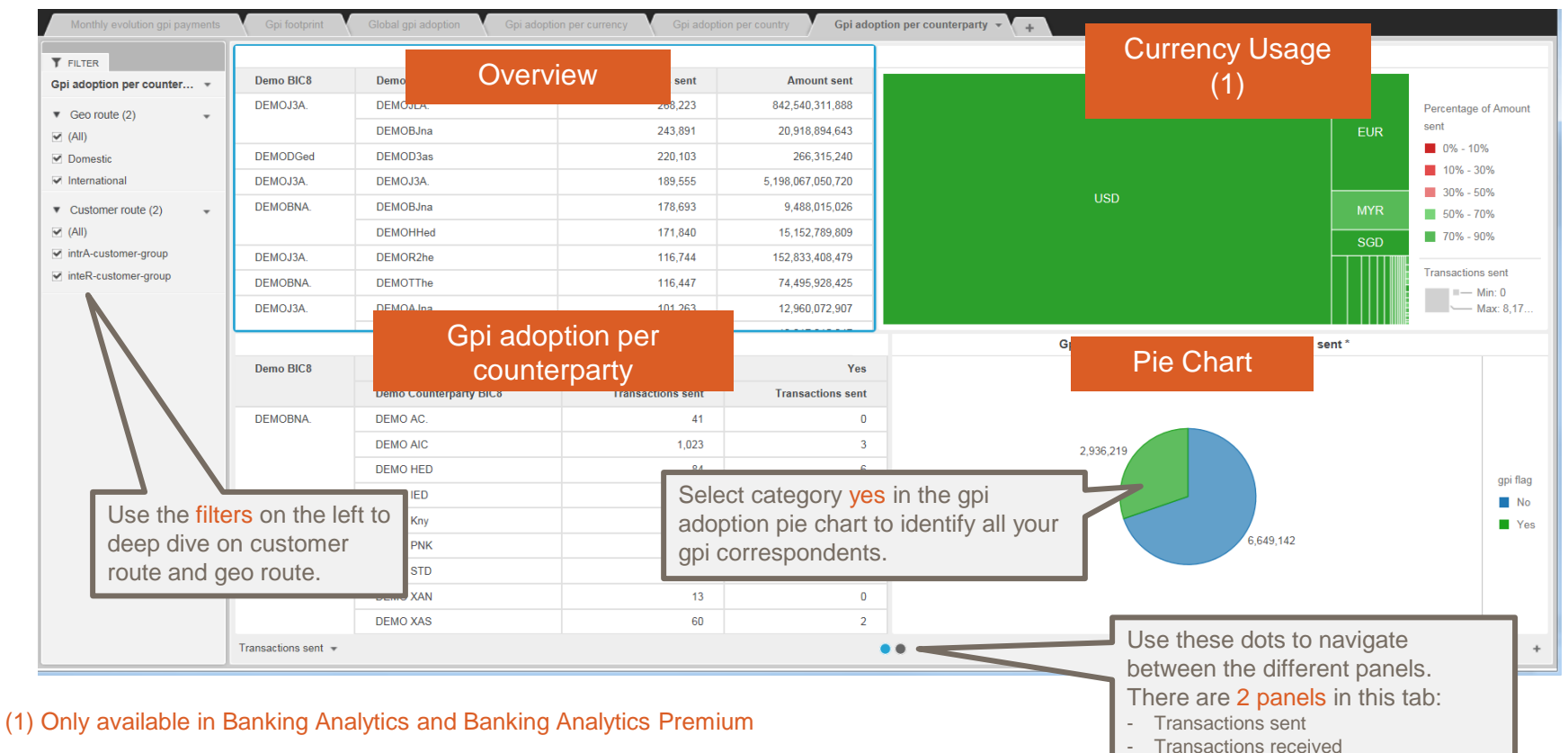

BA Premium Dashboard User Guides - Payments Dashboards - My gpi Payments - February 2018

### **Export data to Excel** Limited to the data shown in that specific visual

SWIFT

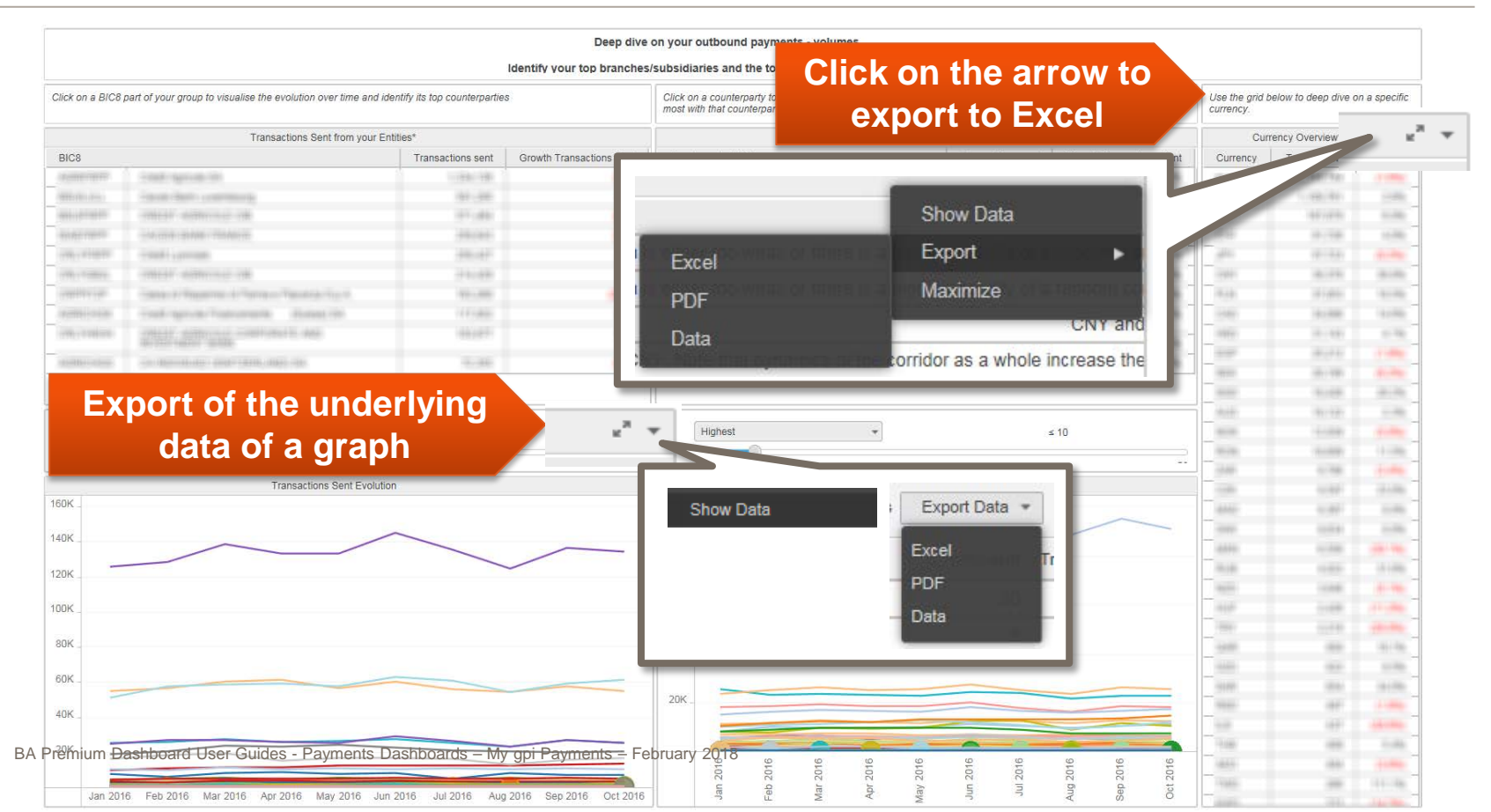

## Find out more about Watch here

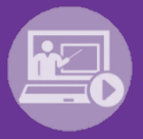

# Learn more on our e-training platform: SWIFT Smart

Access to this module is only available for swift.com registered users. Dedicated e-trainings on Watch Products available

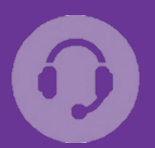

## Customer Support

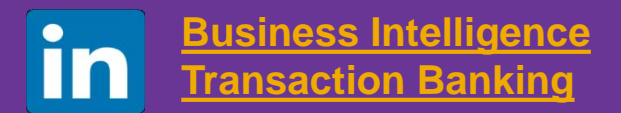

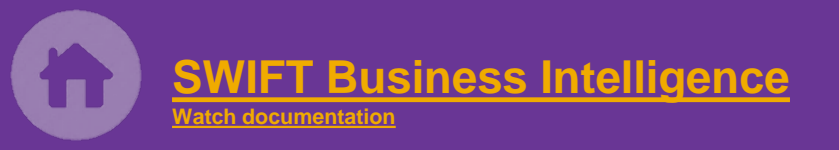

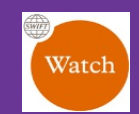

Documentation available on the <u>Watch platform</u>

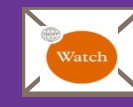

Provide us your feedback at <u>watch@swift.com</u>

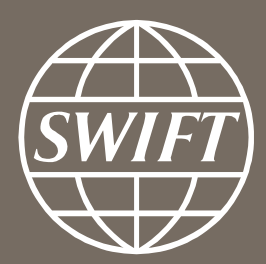

www.swift.com